## COMO SE FAZ?

- 1. Acesse o sistema SEI em https://sei.uff.br/sei
- 2. Preencha o campo login com seu CPF e o campo senha com a senha do IdUFF.
- 3. Clique sob o número do processo de Afastamento para Colaboração Técnica 4.

## Clique no botão Iniciar processo relacionado (Saiba como)

- 5. Crie um Processo tipo: **Pessoal: Dispensa/ Designação,** conforme tipo da função/ cargo remunerado ocupado (<u>Saiba como</u>)
  - 5.1. Preencha os campos da seguinte maneira:
    - Especificação: Não precisa preencher;
    - Interessados: Nome do servidor e nome da unidade de lotação;
    - Nível de Acesso: Público;
    - Observações desta unidade: Não precisa preencher;
  - 5.2. Clique em Salvar.
  - 5.3. Siga as demais orientações contidas no <u>Material de Apoio do passo a passo do</u> processo de Dispensa/Designação correspondente